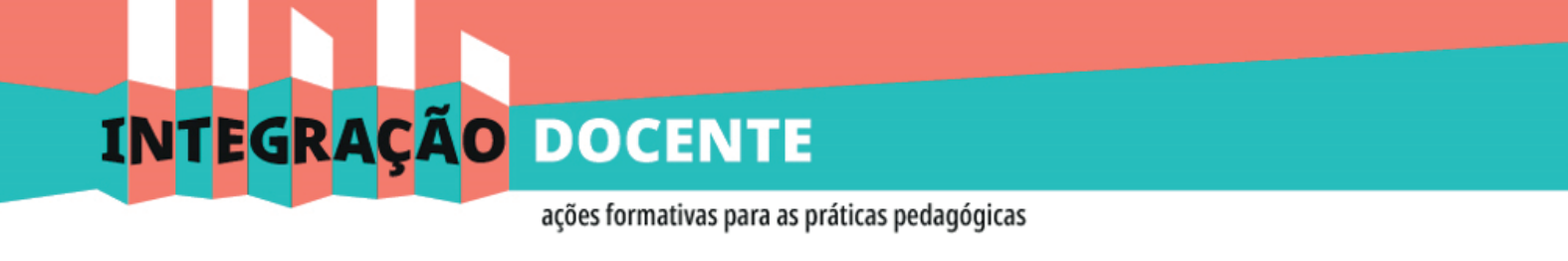

#### Como publicar suas vídeo aulas

| • | Υοι | Tube |  |
|---|-----|------|--|
|---|-----|------|--|

#### Criando a conta no Google

1. Para fazer login no YouTube, você precisará criar uma conta google. Abra o navegador de sua preferência na página inicial do Google.com.br; Clique em **Fazer login** no canto superior direito da página;

|   |                 |                 | Gma        | I Imagens | Ⅲ | Fazer login |
|---|-----------------|-----------------|------------|-----------|---|-------------|
|   | <b>C</b>        | - A.            |            |           |   |             |
|   | <b>GO</b>       | ode             |            |           |   |             |
|   |                 |                 |            |           |   |             |
| Q |                 |                 | <b>—</b> 🦊 |           |   |             |
|   |                 |                 |            |           |   |             |
|   | Pesquisa Google | Estou com sorte |            |           |   |             |

G

2. Na janela seguinte, clique na opção Criar conta;

|                                                    | Google                                                                                        |
|----------------------------------------------------|-----------------------------------------------------------------------------------------------|
|                                                    | Fazer login                                                                                   |
|                                                    | Use sua Conta do Google                                                                       |
| 3. Em seguida selecione a oncão <b>Para mim</b>    | E-mail ou telefone                                                                            |
| 5. Em seguida selecione a opçao <b>Para mini</b> . | Esqueceu seu e-mail?                                                                          |
|                                                    | Não está no seu computador? Use o modo visitante para fazer login com privacidade. Saiba mais |
| Criar conta                                        | Criar conta Próxima                                                                           |
| Para mim                                           |                                                                                               |
| Para gerenciar meu negócio                         |                                                                                               |
| rtuç                                               |                                                                                               |
|                                                    |                                                                                               |

4. Preencha os campos do formulário com seu nome e sobrenome. Em seguida, usuário e senha.

Cabe lembrar que o nome do seu usuário não define o nome do seu canal.

#### Google

#### Criar sua Conta do Google

**INTEGRAÇÃO** DOCENTE

| Nome                                                   | Sobrenome                                            |                                                          |
|--------------------------------------------------------|------------------------------------------------------|----------------------------------------------------------|
| Nome de usuário                                        | @gmail.com                                           |                                                          |
| Você pode usar letras, núr<br>Usar meu endereço de     | neros e pontos finais<br>e e-mail atual em vez disso |                                                          |
| Senha                                                  | Confirmar                                            |                                                          |
| Use oito ou mais caracter<br>letras, números e símbolo | es com uma combinação de<br>s                        | Uma única conta. Todo o Google<br>trabalhando para você. |
| Faça login em vez di                                   | sso Próxima                                          |                                                          |

5. É importante o preenchimento de uma conta de e-mail secundária ou um número de celular para que a senha possa ser recuperada em caso de esquecimento;

#### G<mark>o</mark>ogle

| Bem-v<br>©                      | indo ao Google                                                                  |                             |                                                         |
|---------------------------------|---------------------------------------------------------------------------------|-----------------------------|---------------------------------------------------------|
| Usaremos seu<br>visível para ou | Número de telefone (opcio<br>u número para segurança da conta<br>utras pessoas. | onal)<br>a. Ele não ficará  | <b>A</b>                                                |
| Endereço<br>Nós usaremos        | de e-mail de recuperação (op<br>s essa informação para manter su                | ocional)<br>Ja conta segura |                                                         |
| Dia<br>Data de nas              | Mês 💌                                                                           | Ano                         | Suas informações pessoais são<br>particulares e seguras |
| Gênero                          |                                                                                 | •                           |                                                         |
| Por que peo                     | dimos essas informações                                                         |                             |                                                         |
| Voltar                          |                                                                                 | Próxima                     |                                                         |

C/IED

#### ações formativas para as práticas pedagógicas

6. Finalizando a criação da conta do Google.

A pagina será recarregada, com os termos de serviço e politica de privacidade do Google. Marque a caixa de diálogo abaixo para **concordar**. Conta criada!

#### Você no controle

Dependendo das configurações da sua conta, alguns desses dados podem estar associados à sua Conta do Google. Nós os tratamos como informações pessoais. Você pode controlar a forma como coletamos e usamos esses dados clicando em "Mais opções" abaixo. Você poderá ajustar seus controles ou revogar seu consentimento no futuro sempre que quiser, visitando a página Minha Conta (myaccount.google.com).

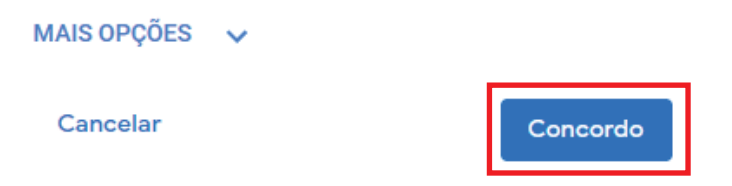

7. Para acessar o YouTube abra o **menu de aplicativos** no canto superior direito da tela e selecione **YouTube** ou acesse https://www.youtube.com/.

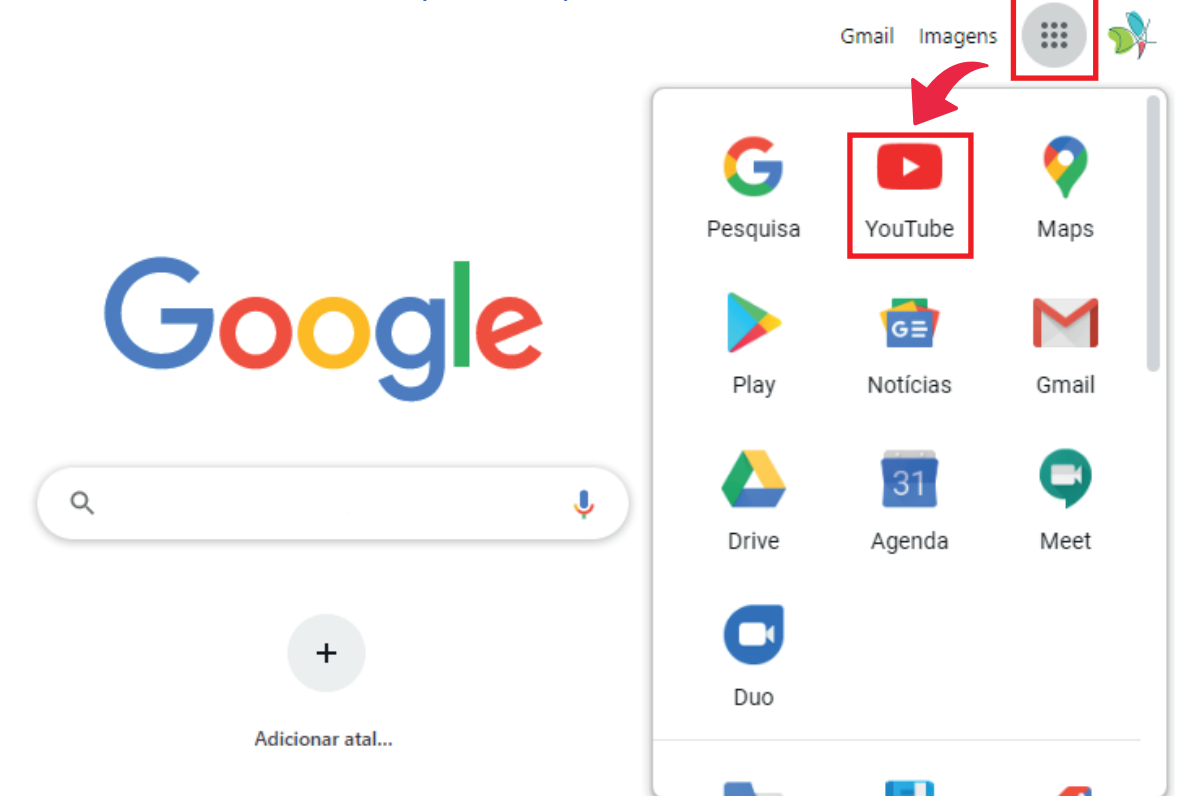

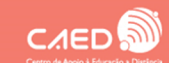

#### Criando o canal no YouTube

**INTEGRAÇÃO** DOCENTE

1. No canto superior direito da pagina inicial do YouTube. Clique em **Criar** e em seguida em **Enviar vídeo**.

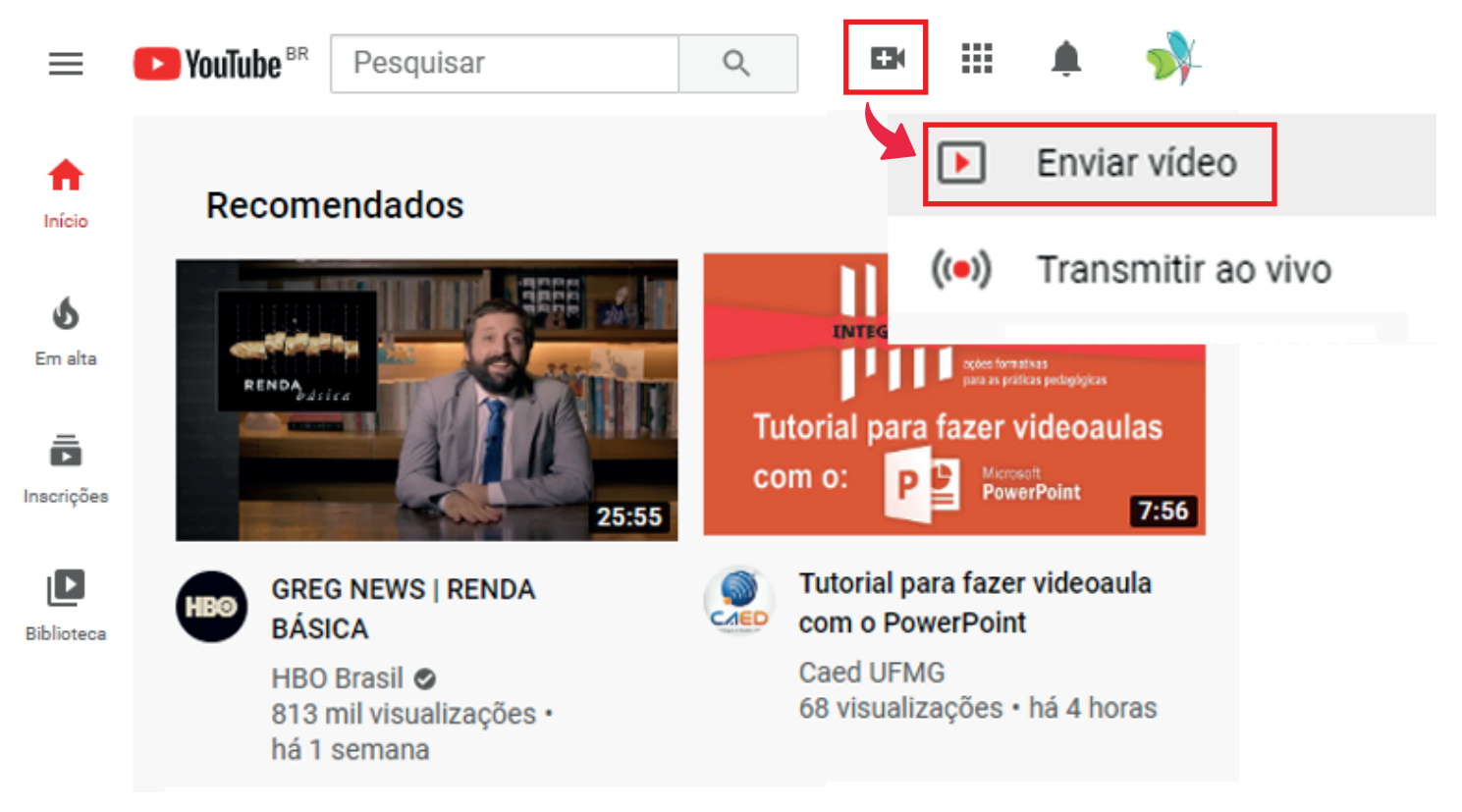

2. Será solicitado a criação do canal para envio do vídeo. Clique em Primeiros Passos;

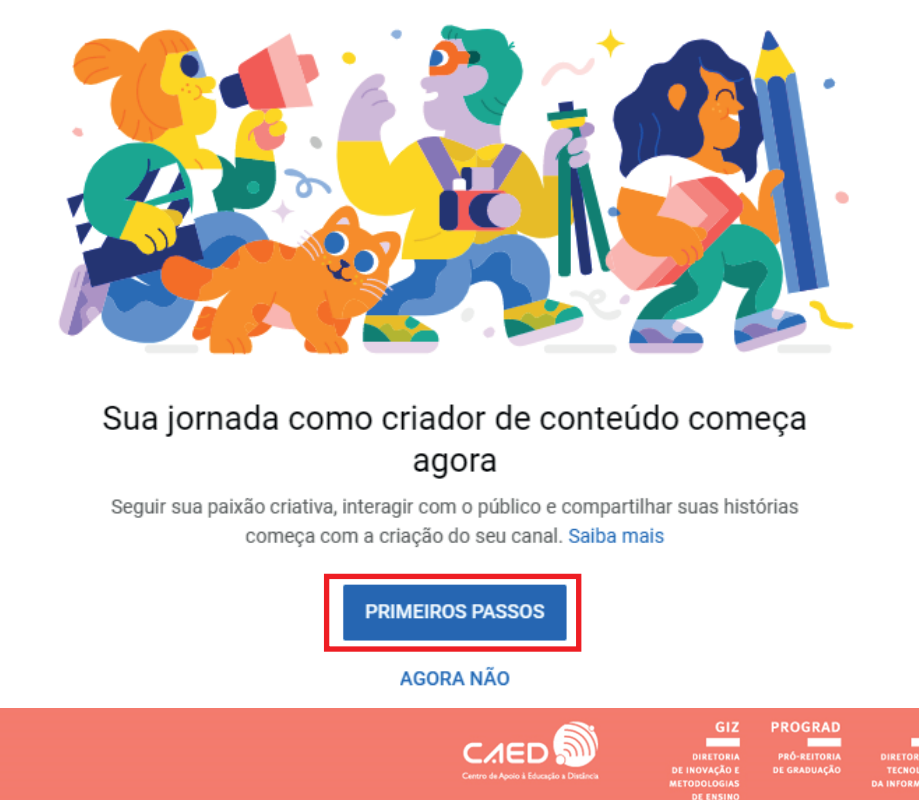

**INTEGRAÇÃO** DOCENTE

3. Aparecerá as opções de **usar o nome da conta** ou **criar um nome para o canal**, selecione de acordo com sua preferência;

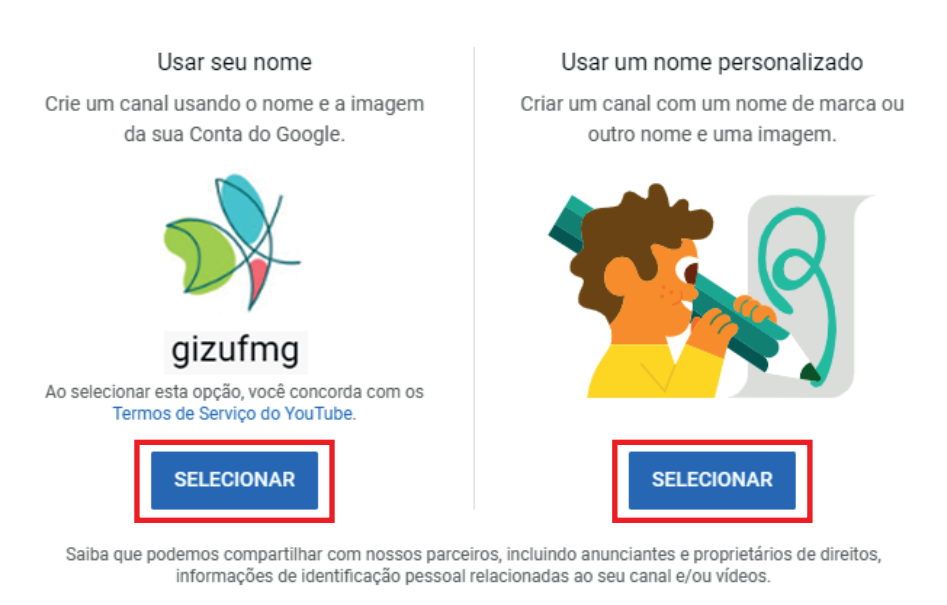

#### Escolha como criar seu canal

CANCELAR

4. Após a escolha do nome o canal já está pronto para a publicação de vídeos.

Outras opções estarão disponíveis no seu perfil do YouTube, como alterar foto de perfil, capa e adicionar descrição do canal.

## Bom trabalho! Seu canal foi criado.

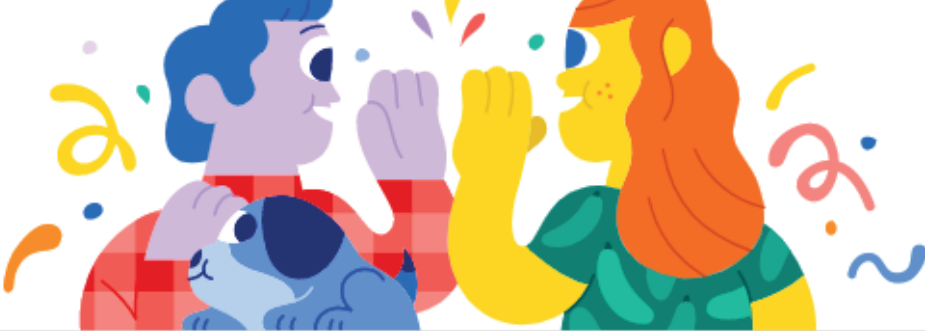

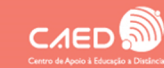

 $UF\mathcal{M}G$ 

#### Postando vídeo no canal

**INTEGRAÇÃO** DOCENTE

1. Retorne ao menu principal do YouTube acessando https://www.youtube.com/. No canto superior direito clique em **Criar** e em seguida em **Enviar vídeo**.

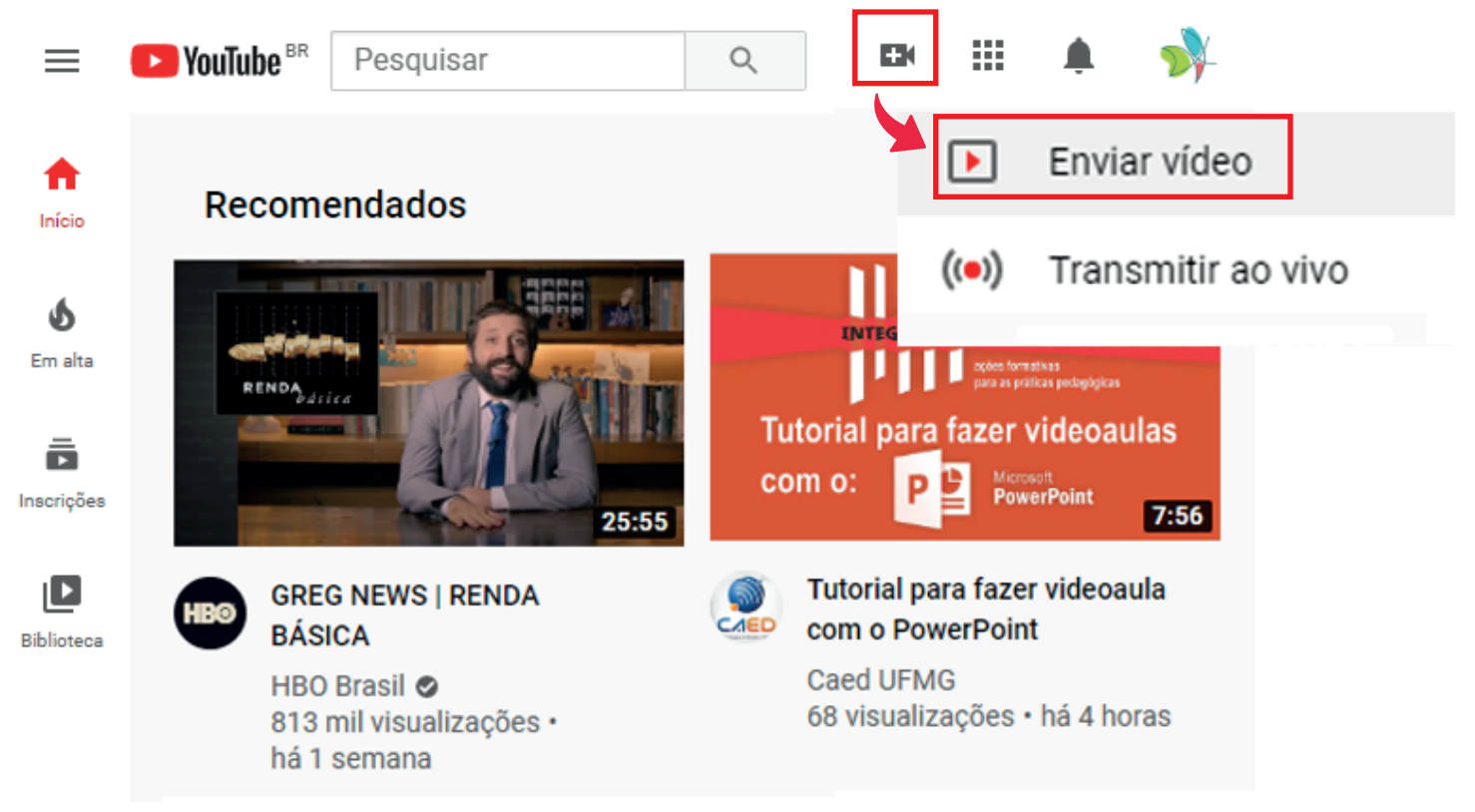

2. Selecione o arquivo que você quer enviar. Por padrão, você pode enviar vídeos com até 15 minutos de duração. As contas verificadas permitem enviar vídeos com mais de 15 minutos. Acesse https://www.youtube.com/verify para verificar a conta.

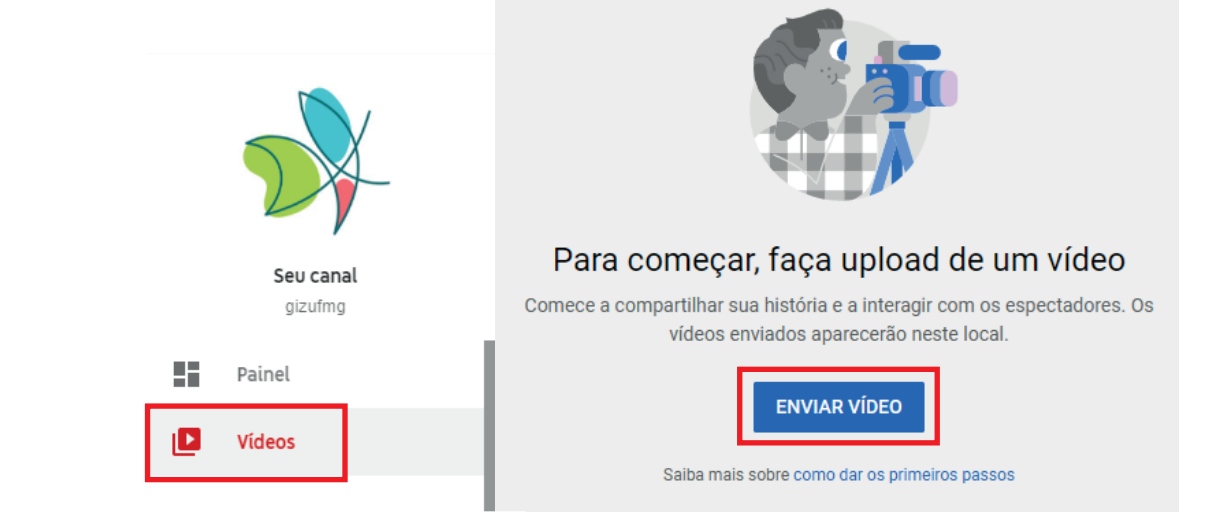

Se você fechar a página de envio antes de escolher as configurações, seu vídeo será salvo como rascunho na página **vídeos** em https://studio.youtube.com/.

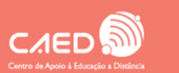

U F *M* G

3. Adicione **detalhes** importantes aos seus vídeos. Como título, descrição, miniatura, restrição de idade. Clique em **próximo** para prosseguir;

| ntro GIZ                                                                                                    | Salvo como rascur                                                                      | iho ! | ×    |
|----------------------------------------------------------------------------------------------------|----------------------------------------------------------------------------------------|-------|------|
| 1 Detalhes 2 Elementos do vídeo 3 Visib                                                                                                    | ilidade                                                                                |       |      |
| Detalhes                                                                                                    |                                                                                        |       |      |
| Título (obrigatório)<br>Intro GIZ<br>Descrição ⑦<br>Fale sobre seu vídeo para os espectadores                                                                                            | vídeo.                                                                                 |       |      |
|                                                                                                    | Link do vídeo<br>https://youtu.be/orUfexhmp9k<br>Nome do arquivo<br>Intro_nova_GIZ.avi | Ū     |      |
| <b>Miniatura</b><br>Selecione ou faça upload de uma imagem que mostre o que há no seu vídeo. Uma boa<br>miniatura se destaca e chama a atenção dos espectadores. <mark>Saiba mais</mark> |                                                                                        |       |      |
| 4% concluído Tempo restante: 13 minutos                                                                                                    |                                                                                        | PRÓ   | хімо |

 Na tela de elementos do vídeo use cards e telas finais para mostrar vídeos relacionados. Esta ação só é permitida após o processamento básico do vídeo. Clique em próximo para prosseguir;

| Intro GIZ                                                                                                    | Salvo como rascunho    | ×  |
|----------------------------------------------------------------------------------------------------|------------------------|----|
| Detalhes 2 Elementos do vídeo 3 Visibilidade                                                                                                    |                        |    |
| <b>Elementos do vídeo</b><br>Use cards interativos e uma tela final para mostrar vídeos relacionados, sites e calls-to-action aos espectadore                             | es. Saiba mais         |    |
| Você pode concluir essa etapa depois que a versão em qualidade padrão (SD) do seu vídeo tiver si processada. Enquanto espera, feche essa tela ou vá para a próxima etapa. | ido                    |    |
| Adicionar uma tela final     IMPOR     Promova conteúdo relacionado no final do vídeo                                                                                     | TAR DO VÍDEO ADICIONAR |    |
| <ul> <li>Adicionar cards interativos</li> <li>Promova conteúdo relacionado durante seu vídeo</li> </ul>                                                                   | ADICIONAR              |    |
| - 11% concluído Tempo restante: 17 minutos                                                                                                    | VOLTAR PRÓX            | МО |
|                                                                                                    | GIZ PROGRAD DTI        |    |

NOLOGIA ACESSIBILIDADE DRMAÇÃO E INCLUSÃO

DOCENTE

5. Acesse a página **Visibilidade** para selecionar a configuração de privacidade e o horário da publicação do seu vídeo. Ao termino selecione **Publicar.** 

| Intro GIZ                                                                                                    | Salvo como rascunho 📃 🗙                    |
|----------------------------------------------------------------------------------------------------|--------------------------------------------|
| Detalhes 2 Elementos do vídeo 3 Visit                                                                           | bilidade                                   |
| Visibilidade<br>Escolha quando publicar e quem poderá ver seu vídeo                                             |                                            |
| Salvar ou publicar<br>Torne o vídeo público, não listado ou privado                                             |                                            |
| <ul> <li>Privado</li> <li>Seu vídeo está disponível apenas para você e pessoas que você<br/>escolher</li> </ul> | Enviando vídeo                             |
| Não listado<br>Seu vídeo está disponível para todos que tiverem o link                                          | Intro GIZ                                  |
| Público     Seu vídeo está disponível para todos                                                                | Link do vídeo https://youtu.be/orUfexhmp9k |
| Definir como Estreia imediata 🕥                                                                                 |                                            |
| 12% concluído Tempo restante: 17 minutos                                                                        | VOLTAR PUBLICAR                            |

Dentre as formas de vísibilidade do vídeo temos:

- Privado, onde apenas perfis selecionados possuem acesso ao conteúdo;
- Não listado, onde o vídeo não ficará visivel no canal para todos, com acesso apenas por meio do link do vídeo;
- Público, onde a visualização dos vídeos é permitida por qualquer usuário do YouTube.

6. Para editar o vídeo posteriormente, abra o link com a conta que o vídeo foi publicado.

#### E selecione Editar vídeo.

INTEGRAÇÃ

| Intro GIZ<br>⇔ Não listado<br>Nenhuma visualização • 3 de jul. de 2020 | u o 🕶 o م compartilhar ≡+ salvar … |
|------------------------------------------------------------------------|------------------------------------|
| gizufmg<br>213 inscritos                                               | ANALYTICS EDITAR VÍDEO             |

Mais informações poderão ser encontradas na aba **Como criar e desenvolver seu canal** da **Central de ajuda** do YouTube pelo link https://support.google.com/youtube/.

C/IED

 $\mathbf{U} \mathbf{F} \boldsymbol{\mathcal{M}} \mathbf{G}$ 

#### Google Drive

INTEGRAÇÃO DOCENTE

1. Para acessar o Google Drive abra o **menu de aplicativos** no canto superior direito da tela e selecione **Drive** ou acesse https://drive.google.com/.

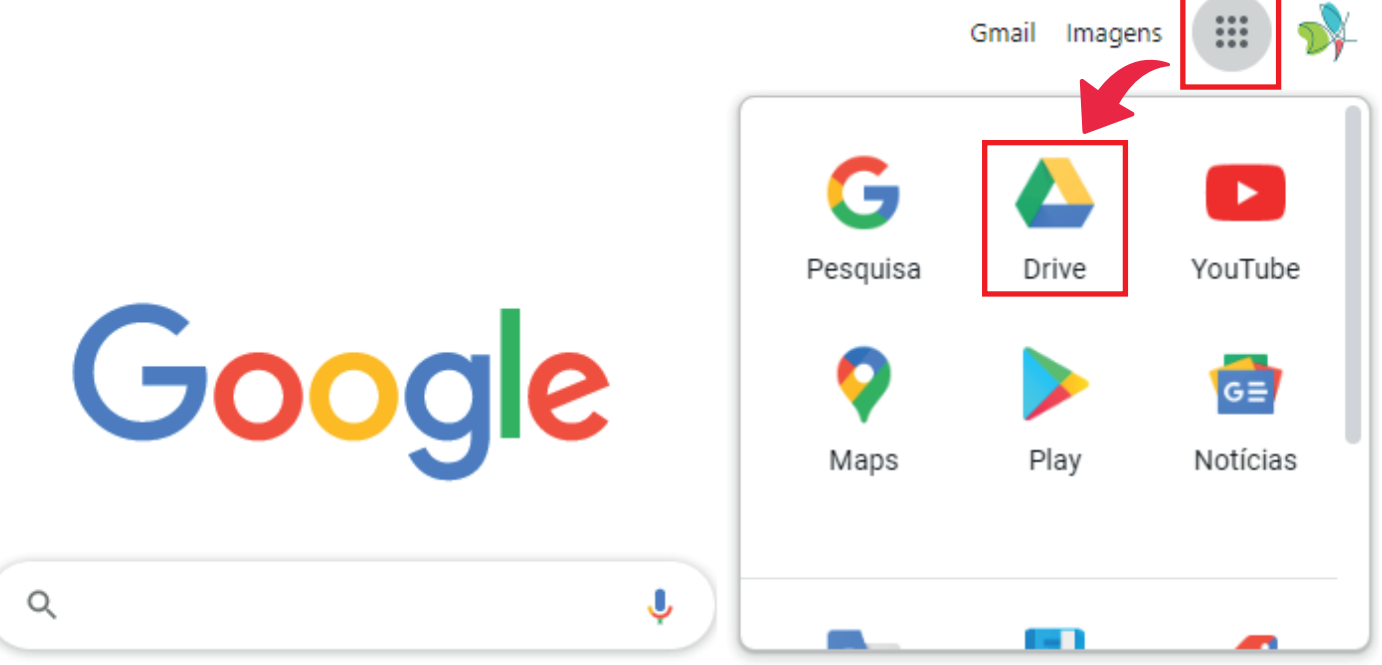

2. No canto superior esquerdo, clique em Novo e Upload de arquivo;

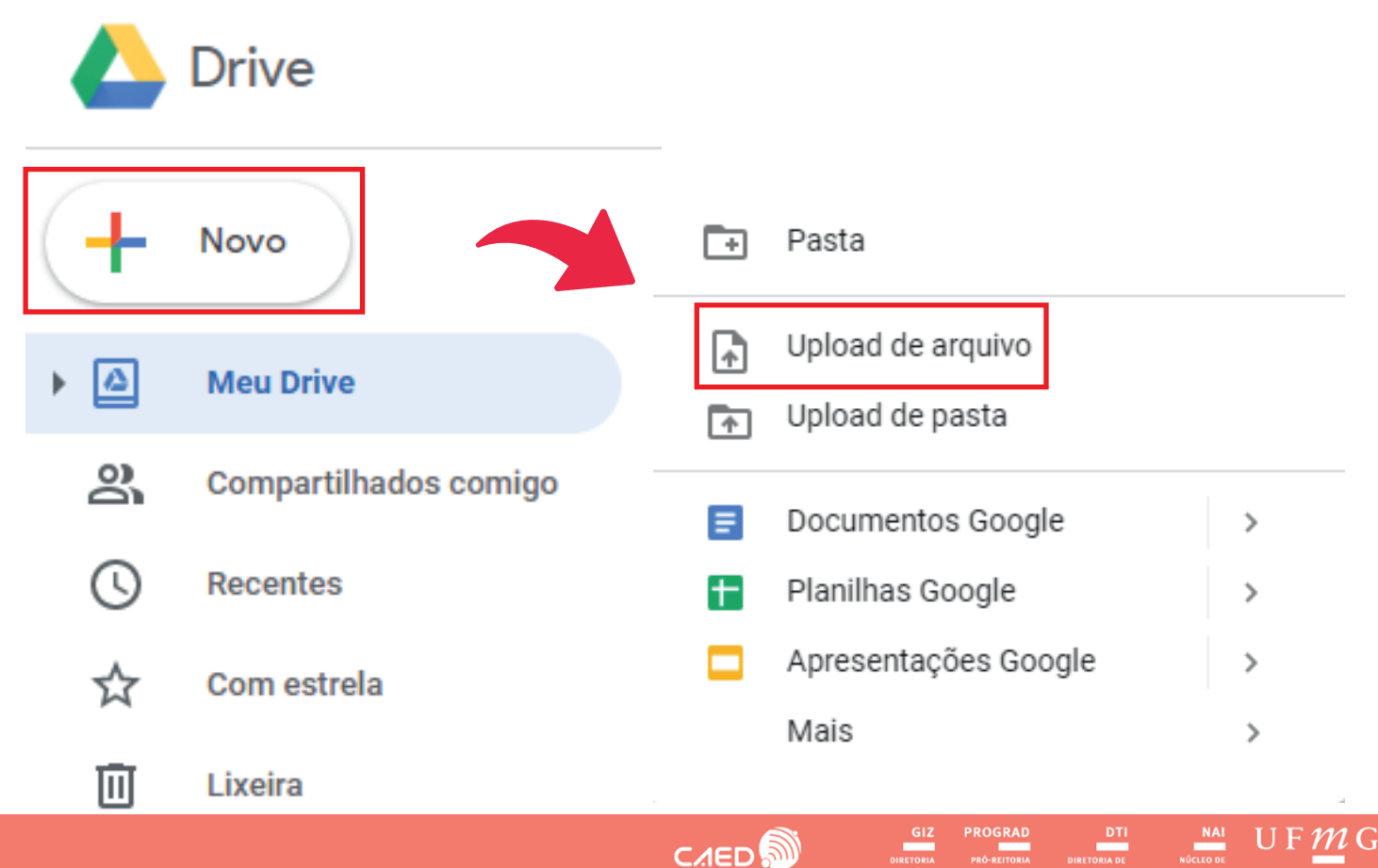

#### ações formativas para as práticas pedagógicas

- 3. Escolha o arquivo para fazer upload.
- O navegador não deve ser fechado até a conclusão do porcesso.

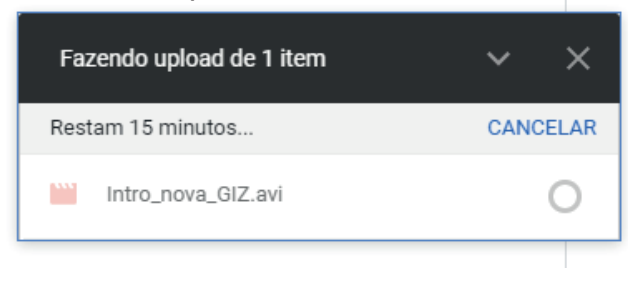

4. Depois de feito o upload, clique com o botão direito do mouse em cima do arquivo que você subiu no drive, irá aparecer um menu. Clique em Gerar link compartilhável;

|                 | $\odot$                    | Visualização                       |
|-----------------|----------------------------|------------------------------------|
|                 | ¢‡⇒                        | Abrir com >                        |
|                 | å                          | Compartilhar                       |
|                 | Ð                          | Gerar link compartilhável          |
|                 | <b>A</b> +                 | Adicionar atalho ao Google Drive ⊘ |
|                 | ⇒                          | Mover para                         |
|                 | $\stackrel{\circ}{\simeq}$ | Adicionar a "Com estrela"          |
| Arquivos        | 0_                         | Renomear                           |
|                 | i                          | Ver detalhes                       |
|                 | CC                         | Gerenciar faixas de legendas       |
|                 | Ð                          | Gerenciar versões                  |
|                 |                            | Fazer uma cópia                    |
|                 | ()                         | Denunciar abuso                    |
|                 | $\mathbf{F}$               | Fazer download                     |
| Intro_nova_GIZ. | Ū                          | Remover                            |

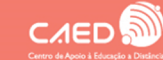

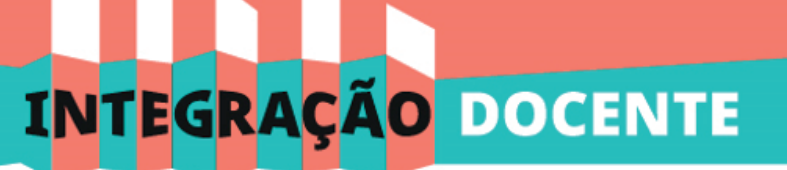

ações formativas para as práticas pedagógicas

5. NA caixa **Compartilhar com pessoas e grupos**, você poderá digitar diretamente o endereço de e-mail do usuário ou grupo com quem você quer compartilhar ou criar um link de compartilhamento. Clicando em restrito você pode alterar entre **restrito** e **qualquer pessoa com link.** 

| Compartilhar com pessoas e grupos<br>Ninguém foi adicionado |                                     |                    |  |  |
|-------------------------------------------------------------|-------------------------------------|--------------------|--|--|
| 💿 Copiar link                                               |                                     | ( <b>j</b> )       |  |  |
| https://drive.google.com/f                                  | ile/d/1_9nQv1e0cPbn3Mgj6us3ZEEleUoj | 5a6N/v Copiar link |  |  |
| Restrito 🗸                                                  | Restrito                            |                    |  |  |
| Feedback?                                                   | Qualquer pessoa com o link          | Concluído          |  |  |

A opção Qualquer pessoa com o link permite escolher o que essa pessoa pode fazer.

- Leitor: a pessoa pode ver, mas não alterar nem compartilhar o arquivo com terceiros;
- Comentarista: a pessoa pode fazer comentários e sugestões, mas não é possível alterar nem compartilhar o arquivo com terceiros.
- Editor: a pessoa pode fazer alterações, aceitar ou rejeitar sugestões e compartilhar o arquivo com terceiros.

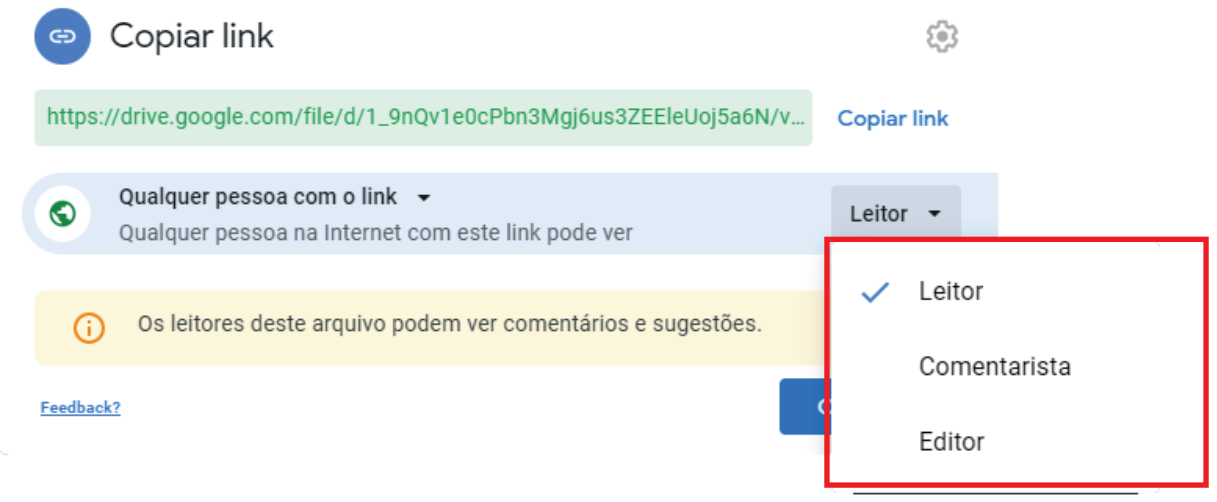

6. Copie o link e disponibilize para as pessoas que você deseja que tenha acesso ao material. Após os ajustes clique em **Concluído.** 

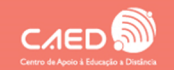

U F *M* G

#### OneDrive

1. Para acessar o armazenamento do OneDrive

entre na sua conta da Microsoft pelo link https://account.microsoft.com/.

Se você usa algum serviço da Microsoft (Office, Outlook etc.), você tem uma conta da Microsoft. Se ainda não tiver poderá criar em https://signup.live.com/.

2. Para acessar o OneDrive abra o **menu de aplicativos** no canto superior esquerdo da tela inicial da Microsoft e selecione **Onedrive** ou acesse https://onedrive.live.com/.

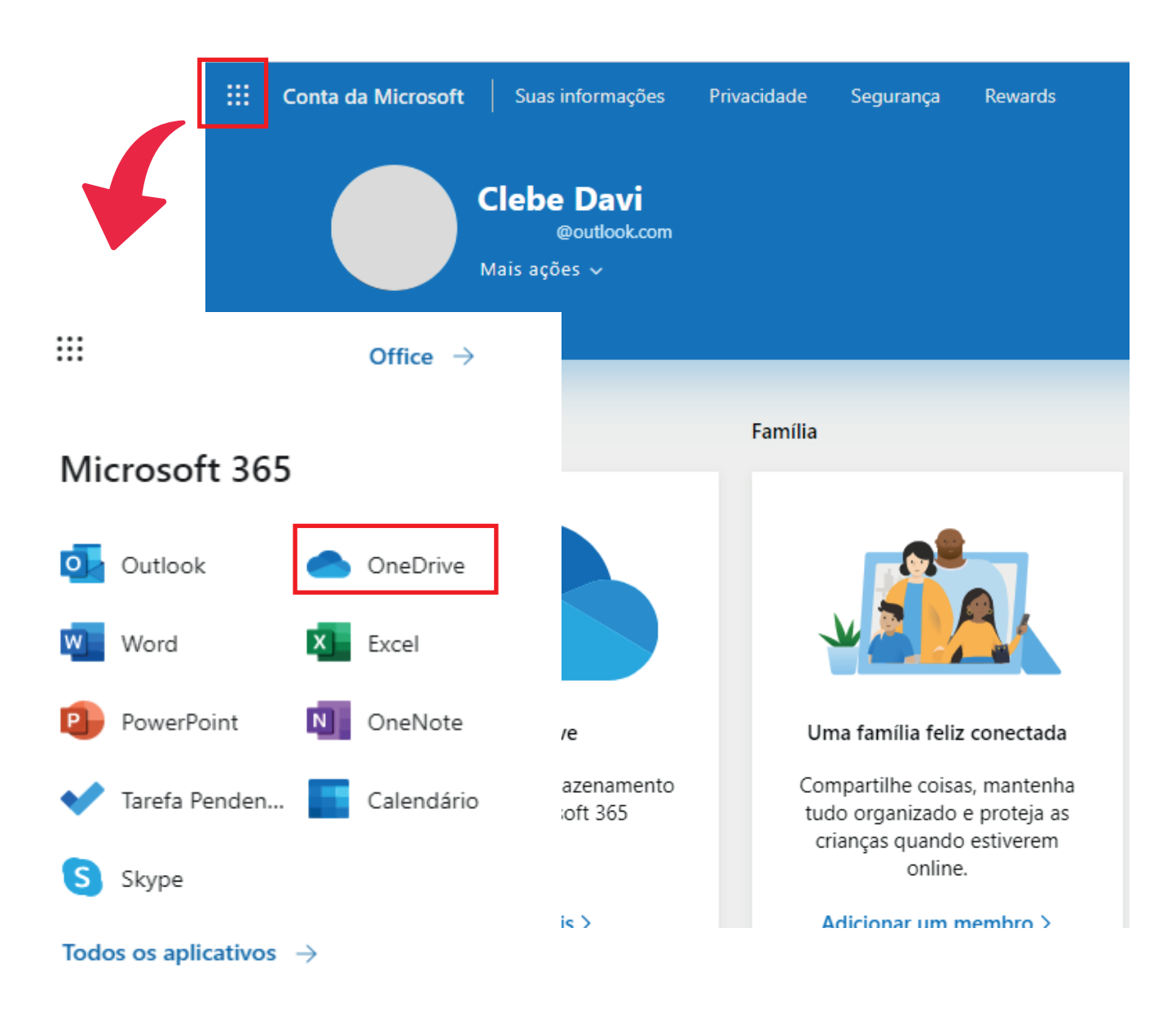

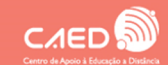

U F *M* G

#### ações formativas para as práticas pedagógicas

#### 3. Com o OneDrive aberto, selecione **Carregar** e em seguida **Arquivos;**

| $+$ Novo $\vee$ $\bar{\uparrow}$ Carregar $\vee$ |
|--------------------------------------------------|
| Arquivos                                         |
| Meus arquivos                                    |
| Pasta                                            |
|                                                  |
|                                                  |
|                                                  |
|                                                  |

4. Escolha o arquivo para fazer upload. O progresso ficará visivel na barra ao lado de **Carregar**.

| ::: OneDrive  | P               | ●                                 |
|---------------|-----------------|-----------------------------------|
| Clebe Davi    | + Novo $ arsim$ | Carregando 1 item Classificar 🖽 🛈 |
| Meus arquivos |                 | <b>^</b>                          |
| Recente       | Meus arquivos   | ×                                 |
| Fotos         |                 |                                   |
| Compartilhado |                 |                                   |
| Lixeira       |                 | Progresso                         |
| PCs           |                 | 5                                 |
|               |                 | Carregando 1 item para Meus arq 🗙 |
|               |                 | 402 MB/890 MB                     |

5. Ao terminar de carregar irá surgir a notificação de carregamento informando o local do arquivo.

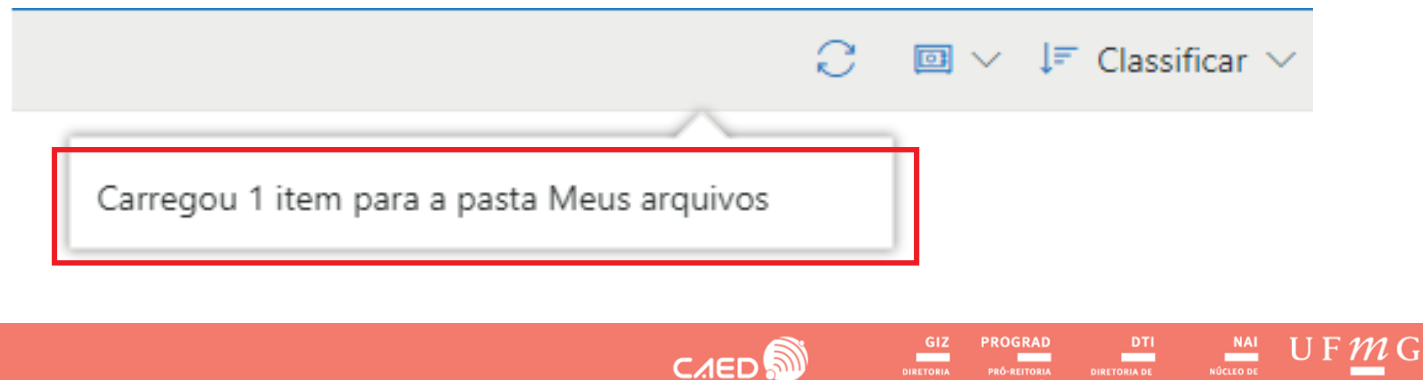

**INTEGRAÇÃO** DOCENTE

6. Selecione o arquivo clicando no icone no canto superior direto dele até que fique azul. Na barra selecione **Compartilhar**;

|                                              | 🔎 Pesquisar tudo |         |              |               |  |
|----------------------------------------------|------------------|---------|--------------|---------------|--|
| 🖻 Compartilhar 🞍 Baixar                      | Ŵ                | Excluir | 🗈 Mover para | 🗅 Copiar para |  |
| N<br>Intro_nova_GIZ.avi<br>▷ 0:05 30 de mai. |                  |         |              |               |  |

7. Uma aba irá abrir e você poderá digitar diretamente o endereço de e-mail do usuário ou grupo com quem você quer compartilhar ou criar um link de compartilhamento. Clicando em **qualquer pessoa com link pode editar** irá abrir a página **outras configurações**.

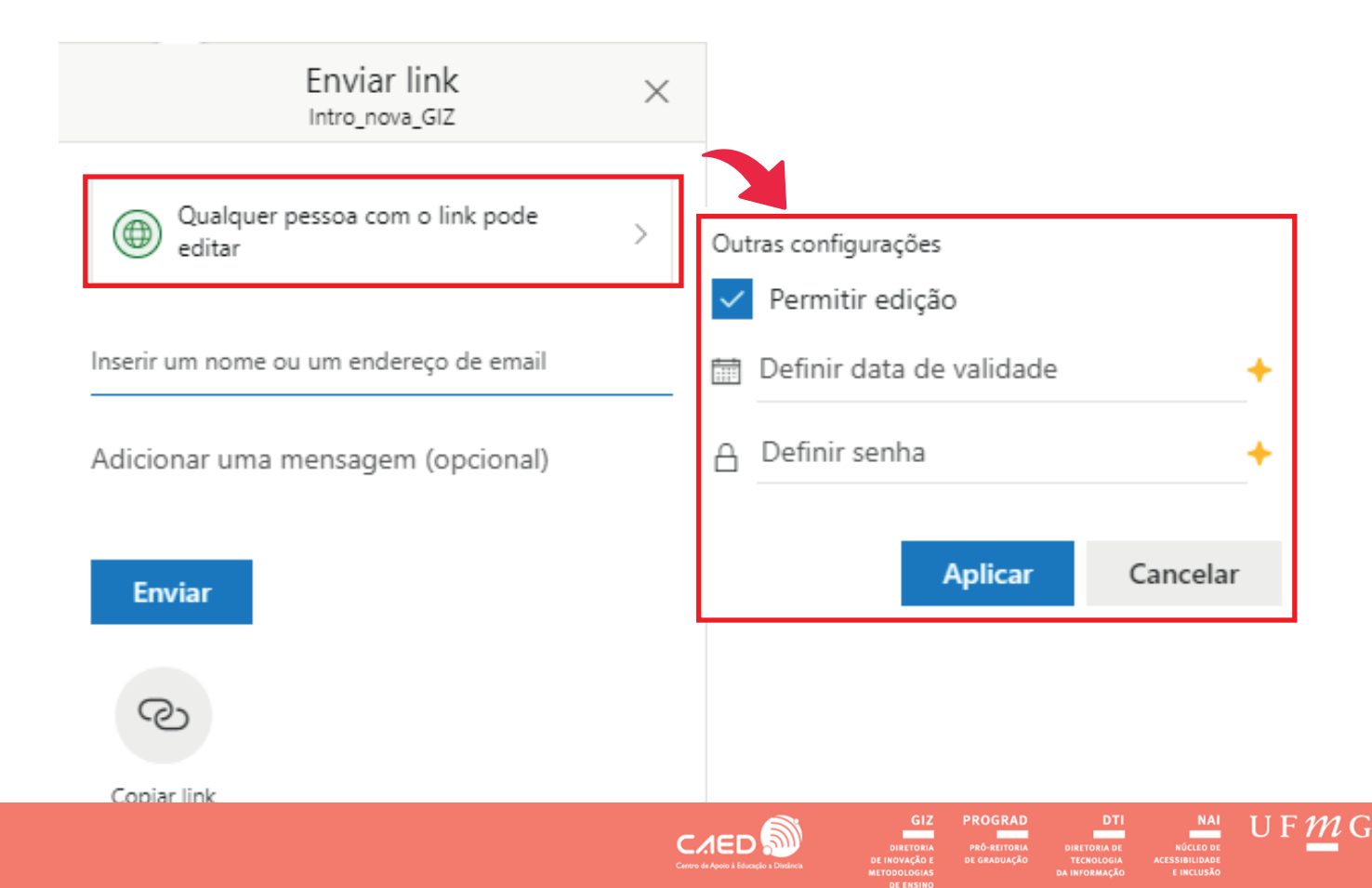

ações formativas para as práticas pedagógicas

8. Ao terminar a aba para copiar o link irá aparecer.

Copie o link e disponibilize para as pessoas que você deseja que tenha acesso ao material. O mesmo processo poderá ser aplicado a uma pasta.

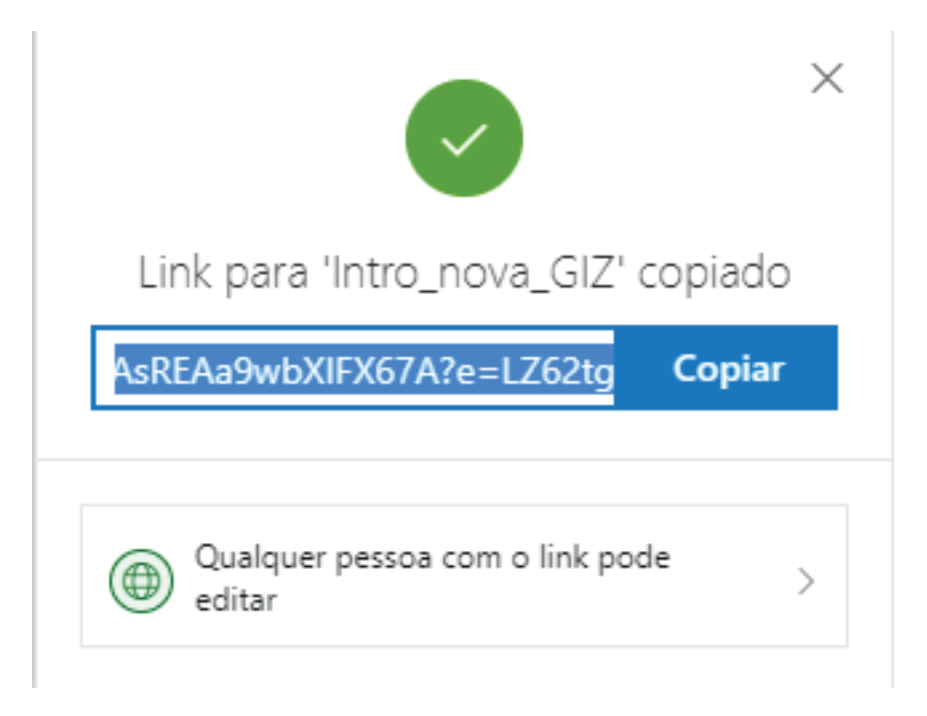

Mais informações poderão ser encontradas na página **Auxílio e aprendizado do OneDrive** da **Central de ajuda** da Microsoft pelo link https://support.microsoft.com/pt-br/onedrive.

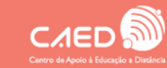

 $UF\mathcal{M}G$ 

ações formativas para as práticas pedagógicas

#### UNIVERSIDADE FEDERAL DE MINAS GERAIS

Tutorial criado por Clebe Davi S. Santos Estudante do curso de Arquitetura e Urbanismo - UFMG Bolsista do GIZ - Diretoria de inovação e metodologias de ensino Prograd/UFMG

Diretora Maria José B. P. Flores

Pró-reitora de graduação Benigna M. Oliveira

Pró-reitor adjunto Bruno Otávio

Diretoria de Inovação e Metodologias de Ensino - GIZ

E-mail: giz-contato@prograd.ufmg.br

Julho 2020

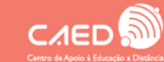

ORIA PRÓ-REITORIA ¡ÃO E DE GRADUAÇÃO

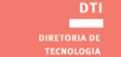